To replace the HTTP certification for DFL firewall

## [Topology]

PC-----(lan1)DFL

CA/DNS server--/

# 

PC IP address: 192.168.1.58 PC DNS address: 192.168.1.200

### 

## [Key points]

- 1. DFL needs to be installed a self-certification(including private and public key)
- 2. PC needs to be installed the CA-certification(Public key only) in the "Trusted certification authorities"
  - 1. Build up a windows CA server. (Brief installation)
    - a. Install DNS server
    - b. Issue the command of "dcpromo".
    - c. Install IIS
    - d. Install CA server
    - e. Create a CA template, name the template and allow its private key is exportable.

| 🙀 Certificate Templates | Template Display Name 🔺               |                    | Minimum Supp | oorted CAs   | Version     | Autoenrollment  |       |
|-------------------------|---------------------------------------|--------------------|--------------|--------------|-------------|-----------------|-------|
|                         | Directory Email Replication           |                    | Windows Ser  | ver 2003, En | 115.0       | Allowed         |       |
|                         | Domain Controller                     |                    | Windows 200  | 0            | 4.1         | Not allowed     |       |
|                         | Domain Controller Authentication      |                    | Windows Ser  | ver 2003, En | 110.0       | Allowed         |       |
|                         | EFS Recovery Agent                    |                    | Windows 200  | 0            | 6.1         | Not allowed     |       |
|                         | Enrollment Agent                      |                    | Windows 200  | 0            | 4.1         | Not allowed     |       |
|                         | Enrollment Agent (Computer)           |                    | Windows 200  | 0            | 5.1         | Not allowed     |       |
|                         | Exchange Enrollment Agent (Offline re | equest)            | Windows 200  | 0            | 4.1         | Not allowed     |       |
|                         | Exchange Signature Only               |                    | Windows 200  | 0            | 6.1         | Not allowed     |       |
|                         | Exchange User                         |                    | Windows 200  | 0            | 7.1         | Not allowed     |       |
|                         | IPSec                                 |                    | Windows 200  | 0            | 8.1         | Not allowed     |       |
|                         | IPSec (Offline request)               |                    | Windows 200  | 0            | 7.1         | Not allowed     |       |
|                         | Key Recovery Agent                    |                    | Windows Ser  | ver 2003, En | 105.0       | Allowed         |       |
|                         | RAS and IAS Server                    |                    | Windows Ser  | ver 2003, En | 101.0       | Allowed         |       |
|                         | Root Certification Authority          |                    | Windows 200  | 0            | 5.1         | Not allowed     |       |
|                         | Router (Offline request)              |                    | Windows 200  | 0            | 4.1         | Not allowed     |       |
|                         | Smartcard Logon                       |                    | Windows 200  | 0            | 6.1         | Not allowed     |       |
|                         | Smartcard User                        |                    | Windows 200  | 0            | 11.1        | Not allowed     |       |
|                         | Subordinate Certification Authority   |                    | Windows 200  | 0            | 5.1         | Not allowed     |       |
|                         | Trust List Signing                    |                    | Windows 200  | 0            | 3.1         | Not allowed     |       |
|                         | User                                  |                    | Windows 200  | 0            | 3.1         | Not allowed     |       |
|                         | User Signature Only                   |                    | Windows 200  | 0            | 4.1         | Not allowed     |       |
|                         | 💑 Web Server                          | Duplicate          | Template     | )            | 4.1         | Not allowed     |       |
|                         | Workstation Authentication —          |                    |              | er 2003, En  | 101.0       | Allowed         |       |
|                         | For-Web                               | All Tas <u>k</u> s | <u> </u>     | er 2003, En  | 100.2       | Not allowed     |       |
|                         |                                       | Propert            | ies          |              |             |                 |       |
| art 🛛 🚱 🥥 🛛             | My Network Places 🛛 👸 Add or Remc     | Help               |              | Ma • 🖉 M     | icrosoft Ce | rtifica 📔 🍓 🛃 🔮 | 11:21 |

| For-Web Properties                                                                                                    |                                                                | ? >                                 |  |  |  |
|----------------------------------------------------------------------------------------------------|----------------------------------------------------------------|-------------------------------------|--|--|--|
| Issuance Requirements<br>General                                                                                                    | Superseded Templates<br>Request Handling                       | Extensions Security<br>Subject Name |  |  |  |
| Template display name:<br>For-Web                                                                                                    |                                                                |                                     |  |  |  |
| Minimum Supported CAs                                                                                                    | Minimum Supported CAs: Windows Server 2003, Enterprise Edition |                                     |  |  |  |
| Iemplate name:<br>For-Web                                                                                                    |                                                                |                                     |  |  |  |
| ⊻alidity period:                                                                                                    | <u>R</u> enewal period                                         | ×                                   |  |  |  |
| Publish certificate in Active Directory           Do not automatically reenroll if a duplicate certificate exists in Active Directory |                                                                |                                     |  |  |  |
|                                                                                                    | ОК С                                                           | ancel <u>Apply</u>                  |  |  |  |

| Issuance Require<br>General                                                                                                    | ements   Superseded Templates   Extensions   Security<br>Request Handling   Subject Name                                                                                                    |  |  |  |
|----------------------------------------------------------------------------------------------------|----------------------------------------------------------------------------------------------------|--|--|--|
| <u>P</u> urpose:                                                                                                    | Signature and encryption                                                                                                    |  |  |  |
|                                                                                                    | Archive subject's encryption private key                                                                                                    |  |  |  |
|                                                                                                    | Include symmetric algorithms allowed by the subject                                                                                                    |  |  |  |
|                                                                                                    | Delete revoked or expired certificates (do not archive)                                                                                                    |  |  |  |
| Minimum keu siz                                                                                                    | re: 1024 💌                                                                                                    |  |  |  |
|                                                                                                    | 1024                                                                                                    |  |  |  |
| Allow private                                                                                                    | e key to be exported                                                                                                    |  |  |  |
| So the following when the subject is enrolled and when the private key associated with this certificate is used:     Enroll subject without requiring any user input    |                                                                                                    |  |  |  |
| Enroll subject     Prompt the u                                                                                                    | this certificate is used:<br>at without requiring any user input<br>user during enrollment                                                                                                    |  |  |  |
| Enrol subject     Prompt the u     private key i                                                                                                    | this certificate is used:<br>at without requiring any user input<br>user during enrollment<br>user during enrollment and require user input when the<br>is used                                                                                  |  |  |  |
| <ul> <li>Enroll subject</li> <li>Prompt the c</li> <li>Prompt the c</li> <li>Prompt the c</li> <li>private key i</li> <li>To choose whic<br/>(CSPs) should b</li> </ul> | this certificate is used:<br>at without requiring any user input<br>user during enrollment<br>gser during enrollment and require user input when the<br>is used<br>th cryptographic service providers<br>re used, click CSPs.                    |  |  |  |
| Enrol subject     Enrol subject     Prompt the <u>u</u> Prompt the <u>u</u> private key i     To choose whice     (CSPs) should b                                       | this certificate is used:<br>at without requiring any user input<br>user during enrollment<br>user during enrollment and require user input when the<br>is used<br>th cryptographic service providers<br>is used, click CSPs.<br>OK Cancel Apply |  |  |  |

| For-Web Properties                                                                           |                   | ? ×            |
|----------------------------------------------------------------------------------------------|-------------------|----------------|
| General Request Handling<br>Issuance Requirements Superseded Templates                       | S<br>s   Exte     | Subject Name   |
| Group or user names:                                                                         |                   |                |
| Administrator (TSD\Administrator)                                                            |                   |                |
| Authenticated Users                                                                          |                   |                |
| Domain Admins (TSD\Domain Admins)                                                            |                   |                |
| Enterprise Admins (150 \Enterprise Admins)                                                   |                   |                |
|                                                                                              |                   |                |
| Ag                                                                                           | įd                | <u>R</u> emove |
| Permissions for Administrator                                                                | Allow             | Deny           |
| Full Control                                                                                 |                   |                |
| Read                                                                                         |                   |                |
| Write                                                                                        |                   |                |
|                                                                                              |                   |                |
| Enroll                                                                                       |                   |                |
| Enroll<br>Autoenroll                                                                         | $\mathbf{\nabla}$ |                |
| Enroll<br>Autoenroll                                                                         | V<br>V            |                |
| Enroll<br>Autoenroll<br>For special permissions or for advanced settings,<br>click Advanced. |                   | Advanced       |

f. Publish the CA template(For-Web) created at step "e".

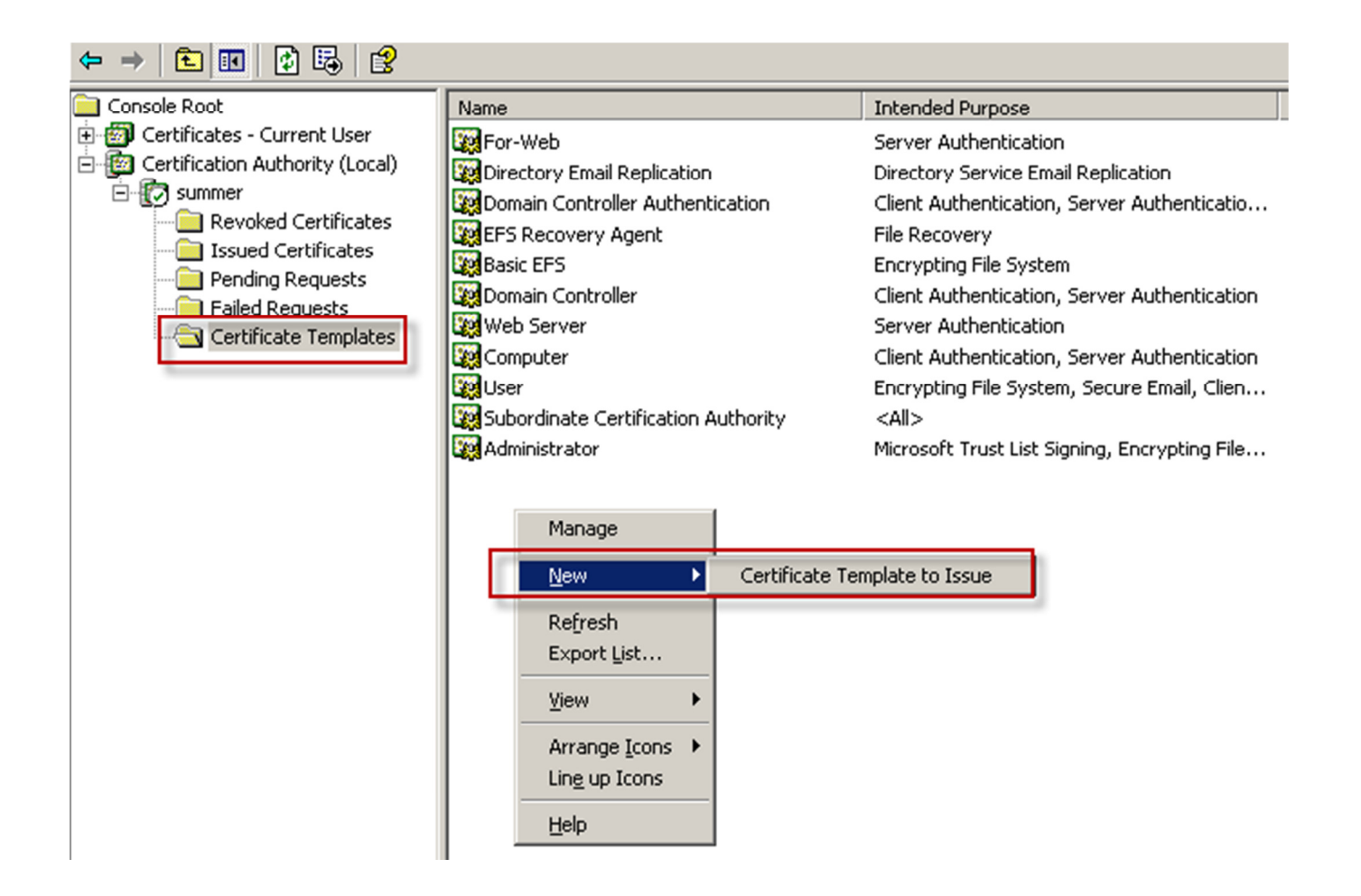

- 2. To apply a self-certification and download the CA server's certification.
  - a. Connect to the web certificate service of CA server and request a certificate.

| Address 🙆 http://srv4.tsd.local/certsrv/     | 💌 🔁 Go | Links |
|----------------------------------------------|--------|-------|
| <i>Microsoft</i> Certificate Services summer | H      | ome   |

### Welcome

Use this Web site to request a certificate for your Web browser, e-mail client, or other program. By using a certificate, you can verify your identity to people you communicate with over the Web, sign and encrypt messages, and, depending upon the type of certificate you request, perform other security tasks.

You can also use this Web site to download a certificate authority (CA) certificate, certificate chain, or certificate revocation list (CRL), or to view the status of a pending request.

For more information about Certificate Services, see Certificate Services Documentation.

#### Select a task:

Request a certificate View the status of a pending certificate request Download a CA certificate, certificate chain, or CRL

b. Go to "advanced certificate request"

Microsoft Certificate Services -- summer

### Request a Certificate

Select the certificate type: User Certificate

Or, submit an advanced certificate request

### <u>Home</u>

Advanced Certificate Request

The policy of the CA determines the types of certificates you can request. Click one of the following options to:

Create and submit a request to this CA.

Submit a certificate request by using a base-64-encoded CMC or PKCS #10 file, or submit a renewal request by using a base-64-encoded PKCS #7 file.

Request a certificate for a smart card on behalf of another user by using the smart card certificate enrollment station.

Note: You must have an enrollment agent certificate to submit a request on behalf of another user.

| Micros    | oft Certifi                                                                    | cate Services summer                           | r                                                      |                                                   |  |
|-----------|--------------------------------------------------------------------------------|------------------------------------------------|--------------------------------------------------------|---------------------------------------------------|--|
| Advan     | iced Ce                                                                        | rtificate Request                              |                                                        |                                                   |  |
| Aurun     |                                                                                |                                                |                                                        |                                                   |  |
| Certifica | ate Temp                                                                       | olate:                                         |                                                        |                                                   |  |
|           |                                                                                | For-Web                                        | •                                                      |                                                   |  |
| ldentifyi | ing Infor                                                                      | mation For Offline Tem                         | plate:                                                 | This name must be the same                        |  |
|           | Name:                                                                          | summer.tsd.local                               |                                                        | must be able to resolution by                     |  |
|           | E-Mail:                                                                        | summer@tsd.local                               |                                                        | certification will be recognized as               |  |
| С         | ompany:                                                                        | d-link                                         |                                                        | non-trusted certification on<br>client's browser. |  |
| Dep       | partment:                                                                      | tsd                                            |                                                        |                                                   |  |
|           | City:                                                                          | taipei                                         |                                                        |                                                   |  |
|           | State:                                                                         | tw                                             |                                                        |                                                   |  |
| Country   | //Region:                                                                      | TW                                             |                                                        |                                                   |  |
| Key Opt   | tions:                                                                         |                                                |                                                        |                                                   |  |
|           |                                                                                |                                                | O Use existing key se                                  | et                                                |  |
|           | CSP:                                                                           | Microsoft RSA SChanne                          | el Cryptographic Provider                              | •                                                 |  |
| Ke        | y Usage:                                                                       | Exchange                                       |                                                        |                                                   |  |
| k         | Key Size: 1024 Min: 1024 (common key sizes: <u>1024 2048 4096 8192 16384</u> ) |                                                |                                                        |                                                   |  |
|           | Automatic key container name O User specified key container name               |                                                |                                                        |                                                   |  |
|           | Mark keys as exportable                                                        |                                                |                                                        |                                                   |  |
|           |                                                                                | Export Reys to in                              | key protection                                         |                                                   |  |
|           |                                                                                | Store certificate in the                       | e local computer certifica                             | ate store                                         |  |
|           |                                                                                | Stores the certificate                         | e in the local computer s                              | tore                                              |  |
|           |                                                                                | instead of in the use<br>install the root CA's | ers centificate store. Doe<br>certificate. You must be | s not<br>• an                                     |  |
|           |                                                                                | administrator to gen<br>machine_store          | erate or use a key in the                              | local                                             |  |
|           |                                                                                | indennike etere.                               |                                                        |                                                   |  |
| Addition  | nal Optio                                                                      | ins:                                           |                                                        |                                                   |  |
| Request   | t Format:                                                                      | ●CMC OPKCS                                     | 10                                                     |                                                   |  |
| Hash A    | lgorithm:                                                                      | SHA-1                                          |                                                        |                                                   |  |
|           |                                                                                | Uniy used to sign reques                       | 67.                                                    |                                                   |  |
|           |                                                                                | Save request to a file                         |                                                        |                                                   |  |
| А         | ttributes:                                                                     |                                                | ×                                                      |                                                   |  |
|           |                                                                                | 1                                              | Þ                                                      |                                                   |  |
| Friend    | ly Name:                                                                       |                                                |                                                        |                                                   |  |
|           |                                                                                |                                                |                                                        | Submit >                                          |  |
|           |                                                                                |                                                |                                                        | Subline 2                                         |  |

c. Export the self-certification.

| Console Root                        | Issued To 🔺      | Issued By     | Expiration Date | Intended Purposes     | Friendly Name | Status | Certificate Tem.    |           |
|-------------------------------------|------------------|---------------|-----------------|-----------------------|---------------|--------|---------------------|-----------|
| 🖻 🐻 Certificates - Current User     | 🕮 Administrator  | Administrator | 7/27/2014       | File Recovery         | <none></none> |        |                     |           |
| 🖻 ··· 🦲 Personal                    | 🔤 summer         | summer        | 8/5/2013        | Server Authentication | <none></none> |        | For-Web             |           |
| Certificates                        | summer.tsd.local | summer        | 8/5/2013        | Server Authentication | <nono></nono> |        | For-Web             |           |
|                                     | E test           | summer        | 8/4/2013        | Server Authentication | Open          |        | For-Web             |           |
| Enterprise Trust                    | I                |               |                 |                       | All Tacks     | Open   |                     |           |
| Intermediate Certification Aut      | 1                |               |                 |                       |               | Open   |                     |           |
| 🕀 📃 Active Directory User Object    | 1                |               |                 |                       | Cut           | Reques | st Certificate with | New Key   |
| 🕀 📄 Trusted Publishers              | 1                |               |                 |                       | Conv          | Reques | st Certificate with | Same Key  |
| 🕀 📄 Untrusted Certificates          | 1                |               |                 |                       | Delete        | Denew  | Certificate with N  | lew Key   |
| Initial Party Root Certification    | 1                |               |                 |                       | Delete        | Denew  | Cartificate with C  | ama Kau   |
| 🗄 💼 Trusted People                  | 1                |               |                 |                       | Properties    | Renew  | Certificate with 5  | allie Key |
| 🖻 🔯 Certification Authority (Local) | 1                |               |                 | -                     |               | Export |                     |           |
| E 😨 summer                          | 1                |               |                 |                       | Help          |        |                     |           |
|                                     |                  |               |                 | _                     |               |        |                     |           |

| Certificate Export Wizard                                                                                                    |                                                                                                    | ×                     |  |  |  |
|----------------------------------------------------------------------------------------------------|----------------------------------------------------------------------------------------------------|-----------------------|--|--|--|
|                                                                                                    | Welcome to the Certificate Expo<br>Wizard         This wizard helps you copy certificates, certificate trust<br>lists and certificate revocation lists from a certificate<br>store to your disk.         A certificate, which is issued by a certification authority<br>a confirmation of your identity and contains information<br>used to protect data or to establish secure network<br>connections. A certificate store is the system area whe<br>certificates are kept.         To continue, click Next. | rt<br>, is<br>1<br>re |  |  |  |
| 11                                                                                                    | < <u>B</u> ack Next > Ca                                                                                                    | ncel                  |  |  |  |
| Contificato Europet Wizard                                                                                                    |                                                                                                    |                       |  |  |  |
| Private keys are password p<br>certificate, you must type a<br>Do you want to export the<br>Yes, export the priv<br>No, do not export t | protected. If you want to export the private key with the<br>a password on a later page.<br>private key with the certificate?<br>vate key<br>the private key                                                                                                    |                       |  |  |  |
|                                                                                                    | < <u>B</u> ack <u>N</u> ext > Car                                                                                                    | ncel                  |  |  |  |
| Certificate Export Wizard<br>File to Export<br>Specify the name of the file                                                             | tificate Export Wizard       X         File to Export       Specify the name of the file you want to export                                                                                                    |                       |  |  |  |
| Eile name:                                                                                                    | gs\Administrator\Desktop\personal-summ Browse                                                                                                    |                       |  |  |  |

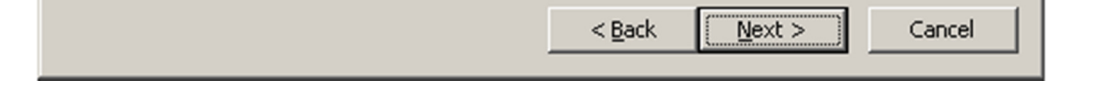

| Certificate Export Wizard |                                                                                                    | ×                              |
|---------------------------|----------------------------------------------------------------------------------------------------|--------------------------------|
|                           | Completing the Certificate E<br>Wizard<br>You have successfully completed the Certificate<br>wizard.<br>You have specified the following settings: | Export                         |
|                           | File Name<br>Export Keys<br>Include all certificates in the certification path<br>File Format                                                      | C:\Doc<br>Yes<br>Yes<br>Person |
|                           | < <u>B</u> ack Finish                                                                                                    | Cancel                         |

d. The self-certification exports from Microsoft windows will be the format of "PFX", we have to convert the file to the format of x.509 by the tool of "CryptTo4"

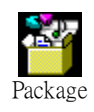

| 🚳 Crypto4 Pk                                | I - Certificate Converter                                            |  |  |
|---------------------------------------------|----------------------------------------------------------------------|--|--|
| Convert th                                  | ne certificate to different format                                   |  |  |
| Select the file                             | to load the certificate from and if necessary, provide file password |  |  |
| File Name: (                                | C:\Users\summer\Desktop\cert\personal-summer4 Browse                 |  |  |
| Password:                                   | сххм                                                                 |  |  |
|                                             | < <u>B</u> ack <u>Next</u> > Exit                                    |  |  |
| 🚳 Crypto4 PK                                | I - Certificate Converter                                            |  |  |
| Convert the certificate to different format |                                                                      |  |  |
| Select the file t                           | o save the certificate to and if necessary, provide file password    |  |  |
| File Name: C                                | :\Users\summer\Desktop\cert\personal-4-public. Browse                |  |  |
| Key Name: C                                 | :\Users\summer\Desktop\cert\personal-4-pri.key Browse                |  |  |
| Export private                              | key 🔽                                                                |  |  |
| < <u>B</u> ack <u>N</u> ext > Exit          |                                                                      |  |  |

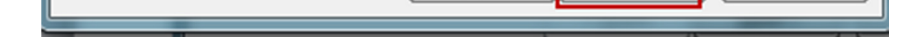

e. Upload the self-certification to DFL.

| An X. 509 certificate is used to authenticate a VPN client or gateway when establishing an IPsec tunnel. |
|----------------------------------------------------------------------------------------------------|
| General                                                                                                  |
| 🔊 General                                                                                                |
| Name: for-web4 Disable CRLs (Certificate Revocation Lists)                                               |
| 2 Certificate Information                                                                                |
| Certificate type: N/A                                                                                    |
| Public Key Algorithm: Unknown                                                                            |
| Options                                                                                                  |
| Don't upload anything                                                                                    |
| Don't upload anything right now                                                                          |
| Upload X.509 Certificate                                                                                 |
| Upload a previously created X.509 Certificate, along with its private key.                               |
| Upload a remote certificate                                                                              |
| Upload a certificate belonging to a remote peer or a CA server                                           |
|                                                                                                    |

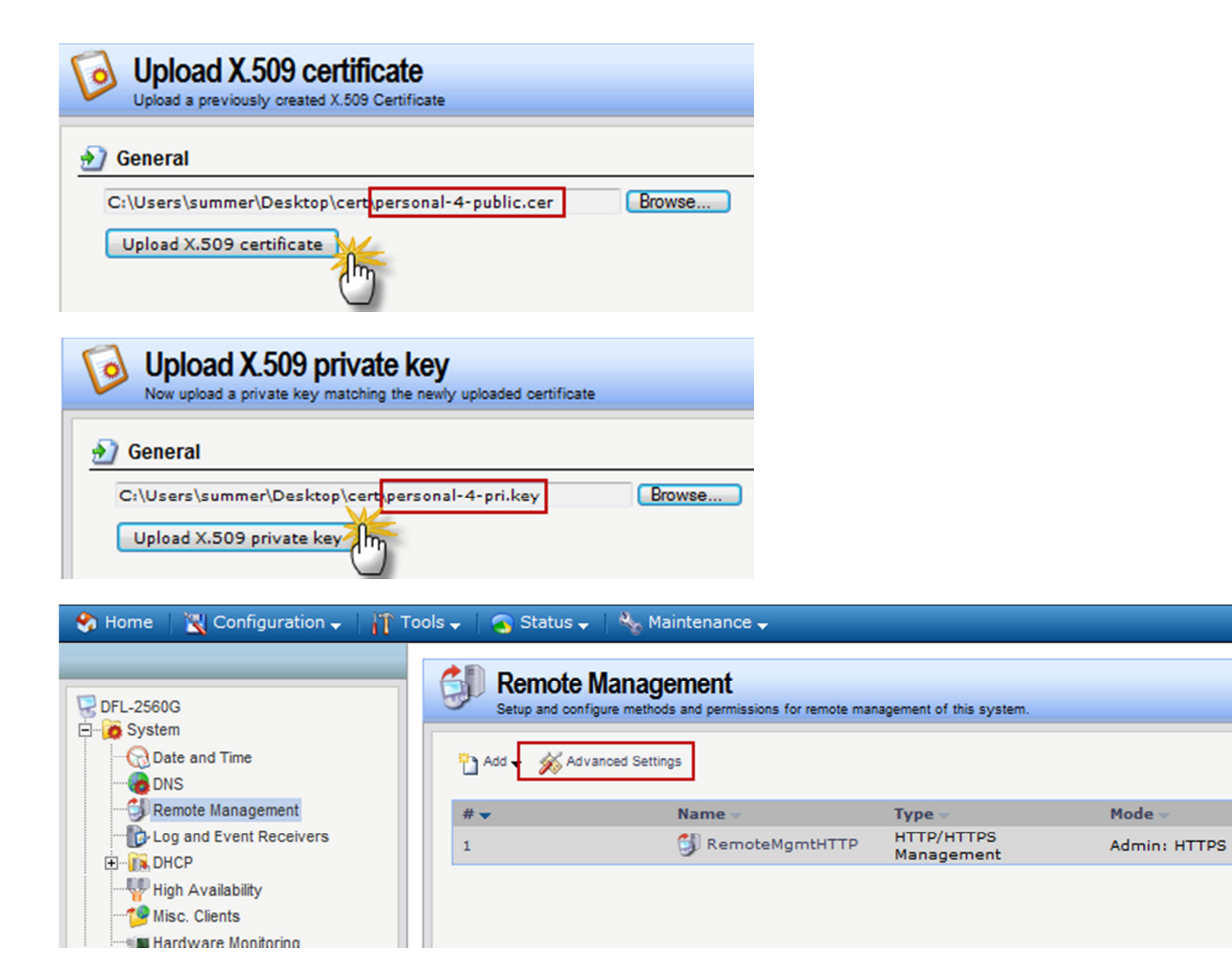

|  | - |
|--|---|
|  | 4 |

Network

🗟 lan1net

Interface

🔝 lan1

### 射 General

General

 $\gg$ 

**Remote Management Settings** 

Setup and configure methods and permissions for remote management of this system.

| SSH Before Rules:      |            | Enable SSH traffic to the security gateway regardless of configured IP Rules.                                           |
|------------------------|------------|----------------------------------------------------------------------------------------------------|
| WebUI Before Rules:    |            | Enable HTTP(S) traffic to the security gateway regardless of configured IP Rules.                                       |
| WebUI Idle timeout:    | 900        | Number of seconds of inactivity until the HTTP(S) session is closed.                                                    |
| Local Console Timeout: | 900        | Number of seconds of inactivity until the local console user is automatically logged out.                               |
| Validation Timeout:    | 30         | Specifies the amount of seconds to wait for the administrator to log in before reverting to the previous configuration. |
| WebUI HTTP port:       | 80         | Specifies the HTTP port for the web user interface.                                                                     |
| WebUI HTTPS port:      | 443        | Specifies the HTTP(S) port for the web user interface.                                                                  |
| HTTPS Certificate:     | for-web4 🗸 | Specifies which certificate to use for HTTPS traffic. Only RSA certificates are supported.                              |
|                        |            |                                                                                                    |
| NMP                    |            |                                                                                                    |

| 🌏 Home    | 🔀 Configuration   | - |
|-----------|-------------------|---|
|           | Save and Activate |   |
| UFL-2560G | View Changes      |   |

f. On the DNS server, make sure the DNS resolution is work without problem.

| Console1 - [Console Root\DNS\SRV4\Forward Lookup Zones\tsd.local] |                           |                          |                              |  |  |
|-------------------------------------------------------------------|---------------------------|--------------------------|------------------------------|--|--|
| 📸 Eile Action View Favorites Window Help                          |                           |                          |                              |  |  |
|                                                                   |                           |                          |                              |  |  |
| Console Root                                                      | Name                      | Туре                     | Data                         |  |  |
| Certificate Templates                                             | 🔁 _msdcs                  |                          |                              |  |  |
| 🕀 👹 Certificates - Current Use                                    |                           |                          |                              |  |  |
| ⊕  ⊕                                                              | 🗀 _tcp                    |                          |                              |  |  |
| ⊡-, A DNS                                                         |                           |                          |                              |  |  |
| E-SRV4                                                            | DomainDnsZones            |                          |                              |  |  |
|                                                                   | ForestDnsZones            |                          |                              |  |  |
| Porward Lookup 2                                                  | 🗒 (same as parent folder) | Start of Authority (SOA) | [22], srv4.tsd.local., hostm |  |  |
|                                                                   | 🗒 (same as parent folder) | Name Server (NS)         | srv4.tsd.local.              |  |  |
| + The test.com                                                    | 🗐 (same as parent folder) | Host (A)                 | 192.168.1.200                |  |  |
| tsd.local                                                         | 🗒 dfl                     | Host (A)                 | 192.168.1.1                  |  |  |
|                                                                   | Srv4                      | Host (A)                 | 192.168.1.200                |  |  |
| ⊕ 🛄 _sites                                                        | summer                    | Host (A)                 | 192.168.1.1                  |  |  |
| 🕀 🕀 庄 😥                                                           |                           |                          |                              |  |  |
| 主 🛄 _udp                                                          |                           |                          |                              |  |  |
| 🗄 🛄 DomainDr                                                      |                           |                          |                              |  |  |
| 🕂 🖃 ForestDn                                                      |                           |                          |                              |  |  |
|                                                                   |                           |                          |                              |  |  |

g. PC downloads CA server's certification, and install it into "trusted root certification authorities".

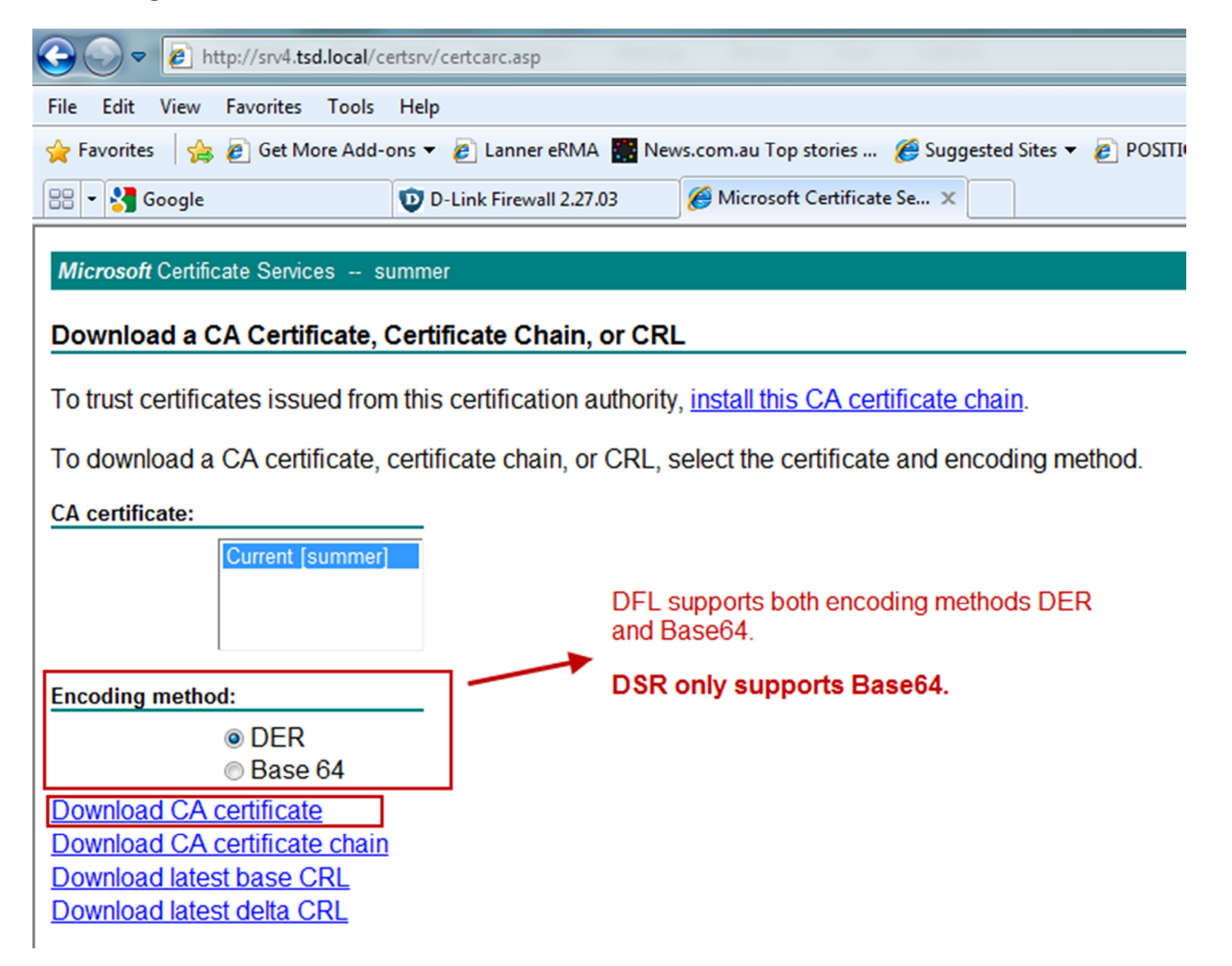

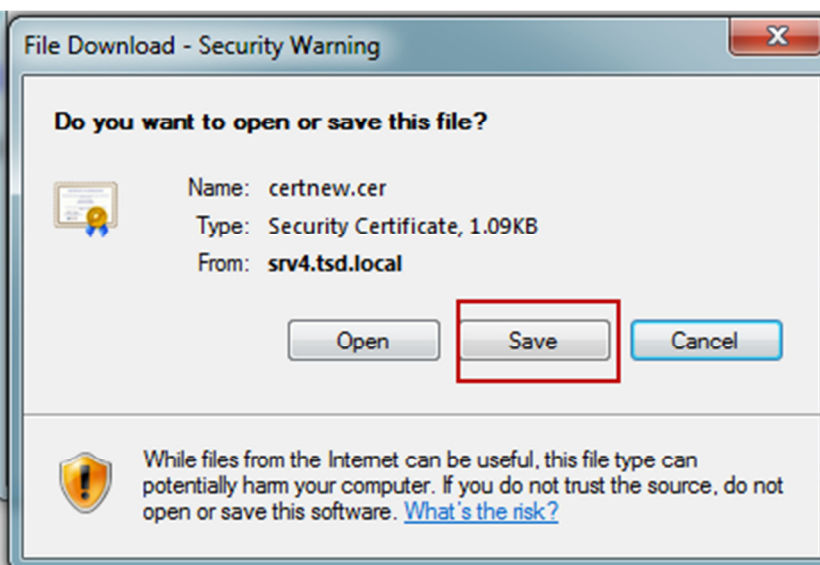

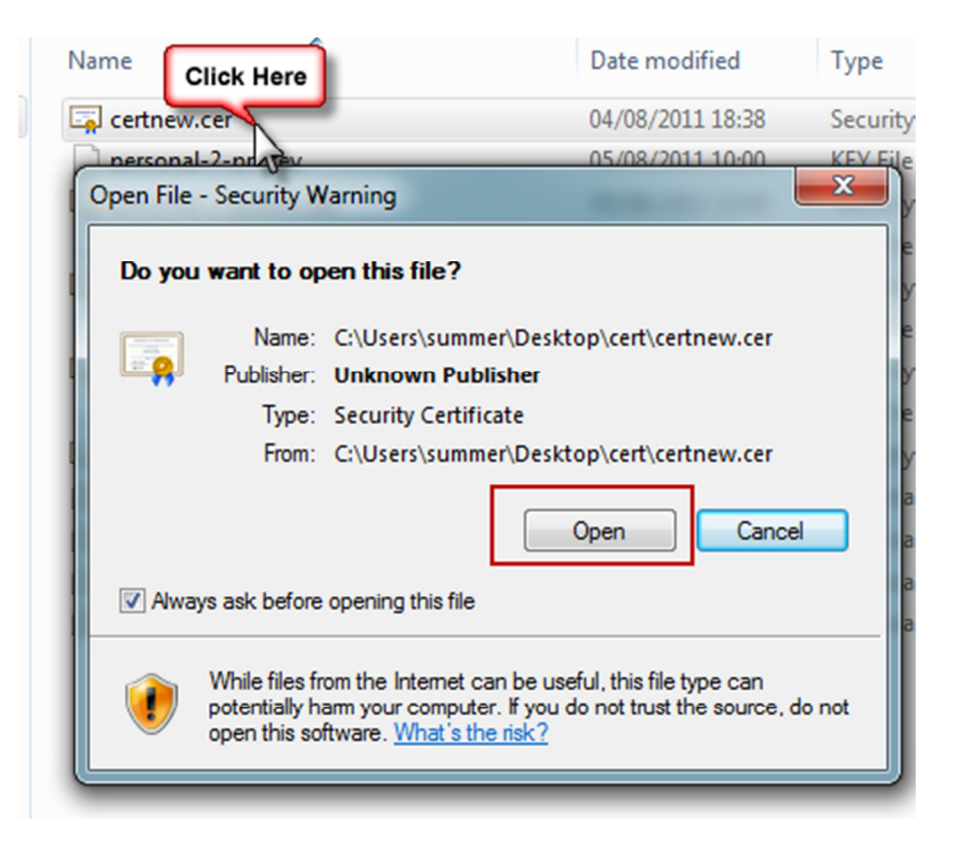

| Certificate                                                                                                    |                        |
|----------------------------------------------------------------------------------------------------|------------------------|
| General Details Certification Path                                                                                                    |                        |
| Certificate Information                                                                                                    |                        |
| This certificate is intended for the following purpose(s):<br>• All issuance policies<br>• All application policies                                               |                        |
| Issued to: summer                                                                                                    |                        |
| Valid from 04/ 08/ 2011 to 04/ 08/ 2016                                                                                                    |                        |
| Install Certificate Issuer Statement                                                                                                    |                        |
| ОК                                                                                                    |                        |
| Certificate Import Wizard                                                                                                    |                        |
| Welcome to the Certificate Imp<br>Wizard                                                                                                    | ort                    |
| This wizard helps you copy certificates, certificate<br>lists, and certificate revocation lists from your disk<br>certificate store.                              | trust<br>to a          |
| A certificate, which is issued by a certification aut<br>a confirmation of your identity and contains inform<br>used to protect data or to establish secure netwo | hority<br>nation<br>rk |

| connections. A   | certificate | store is | the system | area where |
|------------------|-------------|----------|------------|------------|
| certificates are | e kept.     |          |            |            |

x

is

To continue, click Next.

| <br>< Back | Next > | Cancel |
|------------|--------|--------|
|            |        |        |

| Certificate Import Wizard                                                                                |
|----------------------------------------------------------------------------------------------------|
| Certificate Store<br>Certificate stores are system areas where certificates are kept.                    |
| Windows can automatically select a certificate store, or you can specify a location for the certificate. |
| Automatically select the certificate store based on the type of certificate                              |
| Place all certificates in the following store<br>Certificate store:                                      |
| Trusted Root Certification Authorities Browse                                                            |
|                                                                                                    |
|                                                                                                    |
| Learn more about <u>certificate stores</u>                                                               |
| < Back Next > Cancel                                                                                     |

h. Now, double check the DNS settings of PC is set correctly, then connect to DFL via domain name (summer.tsd.local).

| 🧀 Authentication Required - Windows Internet Explorer                                                                                       |                                                                                   |         |  |  |  |
|----------------------------------------------------------------------------------------------------|-----------------------------------------------------------------------------------|---------|--|--|--|
| O ⊂  Phttps://summer.tsd.local                                                                                                    |                                                                                   | 🔒 🗟 😽 🗙 |  |  |  |
| File Edit View Favorites Tools H                                                                                                    | l <mark>p</mark>                                                                  |         |  |  |  |
| 🖕 Favorites 🛛 👍 🙋 Get More Add-ons 🔻 🔊 Lanner eRMA 🞇 News.com.au Top stories 🏈 Suggested Sites 🔻 🔊 POSITION=MIDDLE1 🛂 Google 🖉 Free Hotmail |                                                                                   |         |  |  |  |
| 🗄 👻 🚼 Google                                                                                                    | D-Link Firewall 2.27.03 🏀 Microsoft Certificate Servi 🏈 Authentication Required 🗙 | 👌 🔻 🔊   |  |  |  |

| Authentication Required                    |                                                                         |    |
|--------------------------------------------|-------------------------------------------------------------------------|----|
| Please enter                               | your username and password.                                             |    |
| Username:                                  |                                                                         |    |
| Password:                                  |                                                                         |    |
| Language:                                  | English 💌                                                               |    |
|                                            | Login                                                                   |    |
| Supported v<br>Firefox 3+, C<br>Chrome 4+. | <b>/eb browsers:</b><br>)pera 10.5+, Safari 3+, Internet Explorer 7+ an | nd |

| Authentication Required - Windows Internet Explorer                                                                                                    | Complete and the Dig was high characteristics                                                                                                    |
|----------------------------------------------------------------------------------------------------|----------------------------------------------------------------------------------------------------|
| https://summer.tsd.local/                                                                                                    |                                                                                                    |
| File Edit View Favorites Tools 📥elp                                                                                                    |                                                                                                    |
| 🖕 Favorites 🛛 👍 🔊 Get More Add-ons 🔻 🖉 Lanner eRMA 🎆 News.com.au Top stor                                                                                                    | ries 🏈 Suggested Sites 👻 🔊 POSITION=MIDDLE1 🔧 Google 🍃 Free Hotmail                                                                                                    |
| 🔠 🔹 🛃 Google 😈 D-Link Firewall 2.27.03 🏼 🏈 Microsoft Cer                                                                                                    | tificate Servi 🏈 Authentication Required 🗴 👌 🔻                                                                                                    |
| Certificate         General       Details       Certification Path         Image: Certificate Information         This certificate is intended for the following purpose(s):         • Ensures the identity of a remote computer         Need to be identical, otherwise the certification will be treated as non-trust.         Issued to:       summer.tsd.local         Issued by:       summer         Valid from       05/       08/       2011         Issuer Statement         Learn more about certificates | Authentication Required         Please enter your username and password.         Username:         Password:         Language:       English         Login         Duported web browsers:         Firefox 3+, Opera 10.5+, Safari 3+, Internet Explorer 7+ and Chrome 4+. |
|                                                                                                    |                                                                                                    |

End of document.

Author: Summer Chang. 2011/08/05